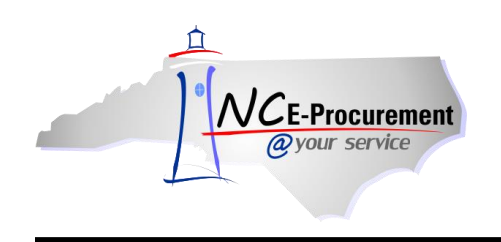

## Withdrawing an eRequisition

Original requesters can withdraw a submitted eRequisition to make edits **before** it is fully approved. When an eRequisition is withdrawn, the status of the eRequisition changes from 'Submitted' to 'Composing.' The requester will be prompted to edit the withdrawn eRequisition, view the eRequisition or return to the NC E-Procurement Dashboard. If the user chooses not to edit the requisition, it will remain in the requester's 'My Documents' Portlet with a status of 'Composing.'

- Locate the eRequisition to be withdrawn by entering the ID number in the 'Search' Portlet or by looking at a recent list in the 'My Documents' Portlet. An eRequisition with a status of 'Submitted' or 'Denied' can be withdrawn.
- 2. Click on the 'Title' or the eRequisition 'ID' to display the request.

**Note:** Users must create a change order to edit eRequisitions that have a status of '**Ordered**.' Please see the '**NCAS Integration and Change Order**' Process Guide for further instructions on how to create a change order.

| NCE-Procurement ARIBA*                         | SPEND MANAGEN                                  | VENT                                                                                                    |                                                                                   | Hom                                                                     | e   Help ▼   Logout                              |
|------------------------------------------------|------------------------------------------------|----------------------------------------------------------------------------------------------------|-----------------------------------------------------------------------------------|-------------------------------------------------------------------------|--------------------------------------------------|
| @your service Home                             |                                                |                                                                                                    |                                                                                   | Welcome NCASReq                                                         | uester NCASRequester                             |
| Create Search Manage Re                        | cent Preferences                               |                                                                                                    |                                                                                   |                                                                         |                                                  |
| Home Dashboard                                 |                                                |                                                                                                    |                                                                                   | 💆 Configure Tabs 【                                                      | Refresh Content                                  |
| Common Actions                                 | <mark>∷ To Do</mark><br>ID Date ↓              | From Status Title                                                                                                    | Required Action The<br>No items the f                                             | status of the<br>quisition appears in<br>Status' column of              |                                                  |
| Manage<br>Receive<br>Reports                   | Example 1 Search<br>Catalog<br>ERequisition    | :<br>Search                                                                                                    | E⊠ ∷ News the f<br>Welco<br>Archive NC E-Pro                                      | <b>My Documents'</b><br>let.<br>curement i available in 'view-only      | status to                                        |
| Recently Viewed S<br>RQ16982293 Ud Requisition | Purchase Order Receipt<br>User Profile<br>More |                                                                                                    | allow access to r<br>July 2012.<br>Training resource<br>available at: <u>http</u> | equisitions and purchase orders creases for the new NC E-Procurement sy | eated prior to<br>rstem are<br>r <mark>ml</mark> |
| E-Procurement Resources                        | ii My Documents                                |                                                                                                    |                                                                                   |                                                                         |                                                  |
| NC @ Your Service Portal                       | ID                                             | Title                                                                                                    | Date ↓ Status                                                                     |                                                                         |                                                  |
| Customer Service                               | RQ16982298                                     | Untitled Requisition                                                                                                    | 7/1                                                                               | 11/2013 Composing                                                       |                                                  |
| Punchout Catalog Availability                  | RQ16982291                                     | Untitled Requisition                                                                                                    | 7/1                                                                               | L1/2013 Composing                                                       |                                                  |
| Registered Vendor Search                       | Υ                                              |                                                                                                    |                                                                                   |                                                                         | View List (2)                                    |
| Purchasing Sites of Interest                   |                                                | Jsers may find their eR<br>entering the eRequisition<br>Search' Portlet or by c<br>on the eRequisition ID r<br>My Documents' Portlet | equisition by<br>on ID in the<br>licking directly<br>number in the<br>et.         |                                                                         |                                                  |

3. Click the 'Withdraw' button.

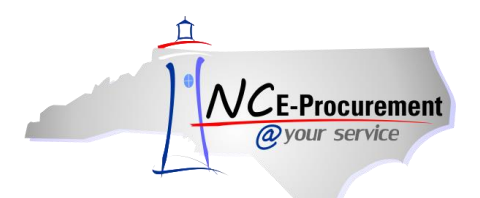

|                             | ARIBA" SPI                   | END MANAGEMENT                       |                          |                        |          |          |                        |                  | Home   Help              | o ▼   Logout |
|-----------------------------|------------------------------|--------------------------------------|--------------------------|------------------------|----------|----------|------------------------|------------------|--------------------------|--------------|
| @your service               | Home                         |                                      |                          |                        |          |          |                        | W                | elcome NCASRequester NC  | CASRequester |
| 🕞 Create Sear               | ch Manage Recent             | Preferences                          |                          |                        |          |          |                        |                  |                          |              |
| RQ16982304 - Tes            | at eRequisition to           | withdraw                             |                          |                        |          |          |                        |                  | Status                   | Pending      |
| These are the details of th | e request you selected. De   | pending on its status, you can edit, | change, copy, cancel, or | r submit the request f | or appro | oval. Yo | u may also             | print the detail | s of the request. Review | /  ×         |
|                             |                              |                                      | 、                        |                        |          |          |                        |                  |                          |              |
| G Back                      |                              |                                      | Copy Withdraw F          | Plint                  |          |          |                        |                  |                          |              |
| Summary Approval Fl         | ow Orders Receipts           | History                              | `~~`                     |                        |          |          |                        |                  |                          |              |
| Title:                      | Test eRequisition to withd   | raw                                  |                          |                        |          |          |                        |                  |                          |              |
| Pre-Encumbrance Status:     | Pre Encumbered               |                                      |                          |                        |          |          |                        |                  |                          |              |
| Buying Entity:              | 13EG                         |                                      |                          |                        |          |          |                        |                  |                          |              |
| Transmit To Supplier?       | $\checkmark$                 |                                      |                          |                        |          |          |                        |                  |                          |              |
| My Labels: 🕄 Apply Labe     | <u>4</u>                     |                                      |                          |                        |          |          |                        |                  |                          |              |
| Line Items (1)              |                              |                                      |                          |                        |          |          |                        |                  | Hide Details             |              |
| No. Type Description        |                              |                                      | 5                        | Supplier Part Number   | Qty U    | Init -   | Tax Other              | Price            | Amount                   |              |
| 1 🗎 Seminar Lightv          | veight ABS Table, Original . |                                      | E                        | B1872-SH-AC            | 1 e      | ach U    | 1.00 \$0.00<br>ISD USD | \$143.00 USD     | \$143.00000 USD          | Detail       |

## 4. Click 'OK' to confirm the withdrawal request.

| NCE-Procurement ARIBA SPEND MANAGEMENT                                                                                                    | Home   Help 🔭   Logout |
|----------------------------------------------------------------------------------------------------|------------------------|
| @your service Home                                                                                                    | Welcome NCAS Requester |
| 🕞 Create Search Manage Recent Preferences                                                                                                    |                        |
| Warning                                                                                                    |                        |
| This request has generated warnings; review the warnings.                                                                                         |                        |
|                                                                                                    |                        |
| Alert: The Requisition is in the process of withdrawing pre-encumbrance. Please press the OK button to complete the withdraw encumbrance request. | el the withdraw        |
| OK Caheel                                                                                                    |                        |

## 5. Click 'View the details of the withdrawn request.'

| NCE-Procurement ARIBA SPEND MANAGEMENT                                                                                                    | Home   Help ▼   Logout              |  |  |  |  |  |
|----------------------------------------------------------------------------------------------------|-------------------------------------|--|--|--|--|--|
| @your service Home                                                                                                    | Welcome NCASRequester NCASRequester |  |  |  |  |  |
| 🖬 Create Search Manage Recent Preferences                                                                                                    |                                     |  |  |  |  |  |
| Request Withdrawn                                                                                                    |                                     |  |  |  |  |  |
| Your request has been withdrawn. Select an action to take with this request.                                                                                         |                                     |  |  |  |  |  |
| RQ16982304 - Test eRequisition to withdraw has been withdrawn.   • View the details of the withdrawn request •   • Return to the NCT-Procurement Service Home Page • |                                     |  |  |  |  |  |
|                                                                                                    |                                     |  |  |  |  |  |

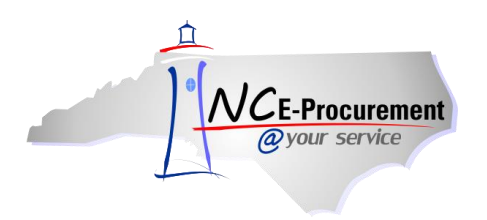

**Note:** The requester will be returned to the '**Approval Flow**' tab of the eRequisition where the status of the eRequisition has changed to '**Composing**.' The requester may click '**Delete**,' '**Copy**,' '**Edit**,' '**Submit**,' or '**Print**.'

| NCE-Procurement ARIBA SPEND MANAGEMENT                                                                                                    | Home   Help *   Logout                                                     |
|----------------------------------------------------------------------------------------------------|----------------------------------------------------------------------------|
| @your service Home                                                                                                    | Welcome NCASRequester NCASRequester                                        |
| 🖬 Create Search Manage Recent Preferences                                                                                                    |                                                                            |
| RQ16982304 - Test eRequisition to withdraw                                                                                                    | Status: Composing                                                          |
| These are the details of the request you selected. Depending on its status, you can edit, change, copy, cancel, or submit the request for approval. You may | ay also print the details of the request. Review $\dots$ 😵                 |
|                                                                                                    |                                                                            |
| O Back Delete Copy Edit Submit Print                                                                                                    |                                                                            |
| Summary Approval Flow Orders Receipts History                                                                                                    |                                                                            |
| Legend: 🔽 Pending 😒 Watcher                                                                                                    |                                                                            |
| RQ16982304 C ADMN FA Approver ADMN Purchasing Agent B ADMN Chief Pr                                                                                         | The status of the<br>eRequisition has<br>changed to<br><b>'Composing.'</b> |

**Note:** The status of the eRequisition is also updated in the '**My Documents**' Portlet on the NC E-Procurement Dashboard.

|                           | SPEND MANAGEM    | IENT                          |                                                                                                    | Home   Help *   Logout      |  |  |  |
|---------------------------|------------------|-------------------------------|----------------------------------------------------------------------------------------------------|-----------------------------|--|--|--|
| @your service Home        |                  |                               | Welcome N                                                                                                    | NCASRequester NCASRequester |  |  |  |
| Create Search Manage Re   | cent Preferences |                               |                                                                                                    |                             |  |  |  |
| Home Dashboard            |                  |                               | Configure Ta                                                                                                  | ıbs 👌 Refresh Content       |  |  |  |
| Common Actions            | f To Do          |                               |                                                                                                    |                             |  |  |  |
| 8                         | ID Date ↓        | From Status                   | Title Required Action                                                                                         |                             |  |  |  |
| eRequisition              |                  | No it                         | tems                                                                                                    |                             |  |  |  |
| Manage                    | :: Search        |                               | : News                                                                                                    |                             |  |  |  |
| Reports                   | Catalog ID:      |                               | Welcome to NC E-Procurement @ Your Service!<br>Archive NC E-Procurement is available in 'view-only' status to |                             |  |  |  |
|                           | eRequisition     | Search                        |                                                                                                    |                             |  |  |  |
|                           | Purchase Order   |                               | allow access to requisitions and purchase or                                                                  | ders created prior to       |  |  |  |
| Recently Viewed           | Receipt          |                               |                                                                                                    |                             |  |  |  |
| RQ16982304 Tn to withdraw | Licer Profile    |                               | Iraining resources for the new NC E-Procure<br>available at: http://eprocurement.nc.gov/Tra                   | ment system are             |  |  |  |
| RQ16982301 tn to withdraw | User Prome       |                               | available at. http://eprocurement.itc.gov/ira                                                                 | in ing. itu in              |  |  |  |
| RQ16982298 Ud Requisition | More             |                               |                                                                                                    |                             |  |  |  |
| RQ16982293 Ud Requisition |                  |                               |                                                                                                    |                             |  |  |  |
|                           | # My Documents   |                               |                                                                                                    | EX                          |  |  |  |
|                           | ID               | Title                         | Date                                                                                                    | Stat <u>u</u> s ↓           |  |  |  |
| 🟥 Purchasing Links 🛛 🖂 🖂  | R016982304       | Test eRequisition to withdraw | 7/11/2013                                                                                                    | Composing                   |  |  |  |
| E-Procurement Resources   | R016982303       | Untitled Requisition          | 7/11/2013 Composing                                                                                           |                             |  |  |  |

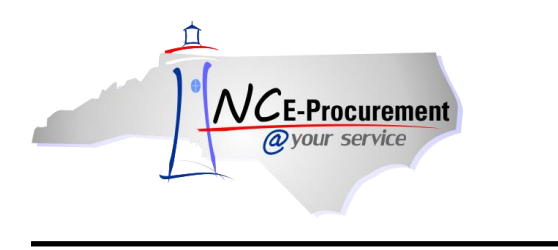

6. Click 'Edit' to make changes to the eRequisition before re-submitting.

**Note:** Any individuals in the Approval Flow who approved the eRequisition prior to it being withdrawn may be required to review and approve the modified eRequisition. Additionally, approval flows may change based on changes that were made to the eRequisition.

|                              | ARIBA*               | SPEN        | D MANAG            | EMENT                     |                               |       |        |                  |                  |                  | Home   Help              | • *   Logout |
|------------------------------|----------------------|-------------|--------------------|---------------------------|-------------------------------|-------|--------|------------------|------------------|------------------|--------------------------|--------------|
| @your service                | Home                 |             |                    |                           |                               |       |        |                  |                  | w                | elcome NCASRequester NC  | ASRequester  |
| 🕞 Create Searc               | ch Manage            | Recent      | Preferences        |                           |                               |       |        |                  |                  |                  |                          |              |
| RQ16982304 - Tes             | t eRequisitio        | on to wi    | thdraw             |                           |                               |       |        |                  |                  |                  | Status: Co               | mposing      |
| These are the details of the | e request you select | ted. Depend | ing on its status, | , you can edit, change, c | opy, cancel, or submit the re | quest | for ap | proval. You      | u may also       | print the detail | s of the request. Review | *            |
|                              |                      |             |                    |                           | -                             |       |        |                  |                  |                  |                          |              |
| O Back                       |                      |             |                    | Delete Cop                | V Edit Submit Print           |       |        |                  |                  |                  |                          |              |
| Summany Approval El          | ow Orders Pa         | eceinte -   | listony            |                           | ~                             |       |        |                  |                  |                  |                          |              |
| Summary Approvaria           | on orders in         | cccipta i   | nacor y            |                           |                               |       |        |                  |                  |                  |                          |              |
| Title:                       | Test eRequisition to | o withdraw  |                    |                           |                               |       |        |                  |                  |                  |                          |              |
| Pre-Encumbrance Status:      | Not Encumbered       |             |                    |                           |                               |       |        |                  |                  |                  |                          |              |
| Buying Entity:               | 13EG                 |             |                    |                           |                               |       |        |                  |                  |                  |                          |              |
| Transmit To Supplier?        | $\checkmark$         |             |                    |                           |                               |       |        |                  |                  |                  |                          |              |
| My Labels: 🚦 Apply Label     | <u>I</u>             |             |                    |                           |                               |       |        |                  |                  |                  |                          |              |
| Line Items (1)               |                      |             |                    |                           |                               |       |        |                  |                  |                  | Show Details             | m            |
| No. Type Description         |                      |             |                    |                           | Supplier Part Number          | Ohr   | Unit   | Tax              | Othor            | Drico            | Amount                   |              |
|                              |                      |             |                    |                           | Supplier Part NUMber          | Qty   | Jun    | #0.00000         | ¢0.00000         | Frice            | Amoune                   |              |
| 1 📄 Seminar Lightw           | veight ABS Table, O  | riginal     |                    |                           | B1872-SH-AC                   | 1     | each   | \$0.00000<br>USD | \$0.00000<br>USD | \$143.00 USD     | \$143.00000 USD          | Detail       |
|                              |                      |             |                    |                           |                               |       |        |                  |                  |                  | Total Cost: \$143.0      | 0000 USD     |